### Solution

## **Quick Backup for Cloud Servers**

 Issue
 1.0.0

 Date
 2023-04-25

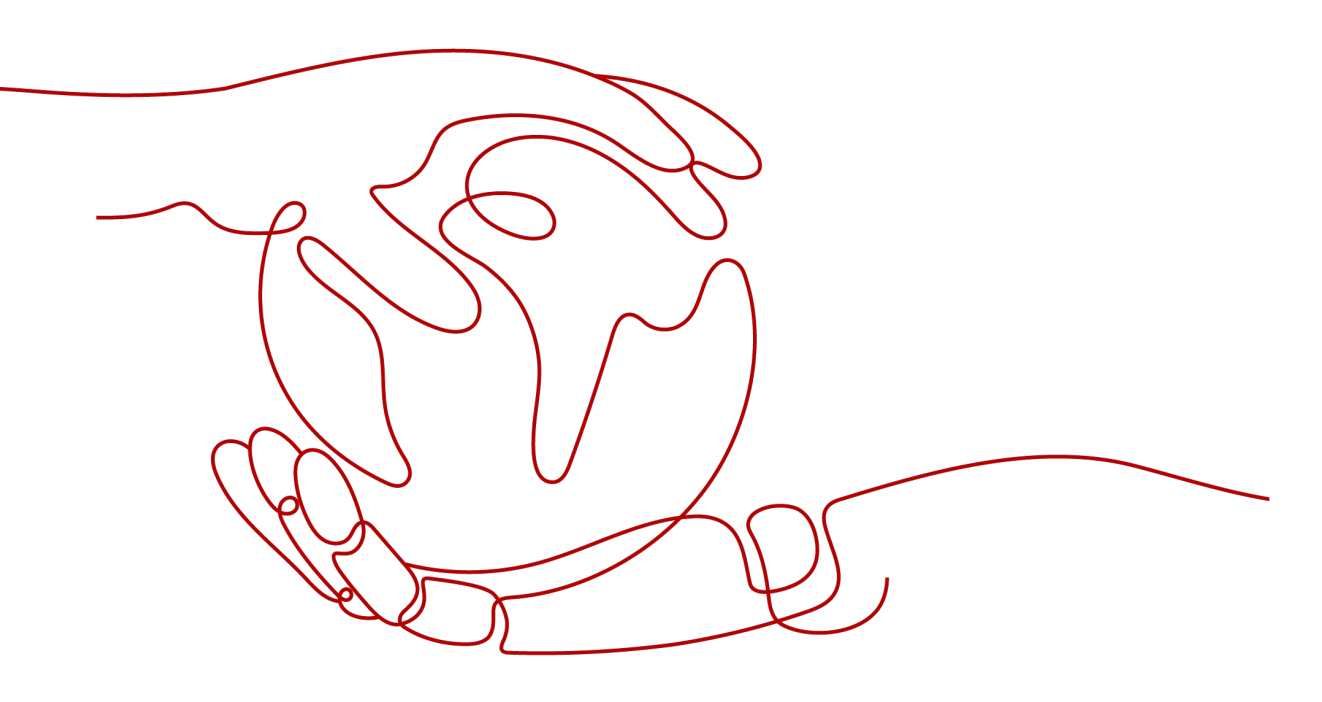

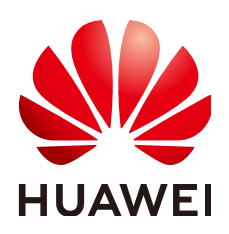

#### Copyright © Huawei Technologies Co., Ltd. 2023. All rights reserved.

No part of this document may be reproduced or transmitted in any form or by any means without prior written consent of Huawei Technologies Co., Ltd.

#### **Trademarks and Permissions**

NUAWEI and other Huawei trademarks are trademarks of Huawei Technologies Co., Ltd. All other trademarks and trade names mentioned in this document are the property of their respective holders.

#### Notice

The purchased products, services and features are stipulated by the contract made between Huawei and the customer. All or part of the products, services and features described in this document may not be within the purchase scope or the usage scope. Unless otherwise specified in the contract, all statements, information, and recommendations in this document are provided "AS IS" without warranties, guarantees or representations of any kind, either express or implied.

The information in this document is subject to change without notice. Every effort has been made in the preparation of this document to ensure accuracy of the contents, but all statements, information, and recommendations in this document do not constitute a warranty of any kind, express or implied.

## **Contents**

| 1 Solution Overview           | 1  |
|-------------------------------|----|
| 2 Resource Planning and Costs | 3  |
| 3 Implementation Procedure    |    |
| 3.1 Preparations              |    |
| 3.2 Quick Deployment          |    |
| 3.3 Getting Started           |    |
| 3.4 Quick Uninstallation      |    |
| 4 Appendix                    | 14 |
| 5 Change History              |    |

## Solution Overview

#### Scenarios

By using the Cloud Backup and Recovery (CBR) of Huawei Cloud and configuring an appropriate backup policy on CBR, this solution allows you to back up all unprotected Elastic Cloud Servers (ECSs) in a region securely and reliably. It protects your ECSs if any of the following incidents occur:

- Hacker or virus attacks
- Accidental deletions
- Application update errors

#### **Solution Architecture**

In this architecture, CBR is deployed to back up all unprotected ECSs in a region, ensuring that data and services on the cloud are safe and intact.

| Region                             |                             |                               |   |
|------------------------------------|-----------------------------|-------------------------------|---|
| <u></u>                            | Data rest                   | oration                       |   |
| Cloud Backup and Recovery<br>(CBR) |                             |                               |   |
| Data backup                        |                             |                               | • |
|                                    |                             |                               |   |
| Elastic Cloud Server<br>(ECS)      | astic Cloud Server<br>(ECS) | Elastic Cloud Server<br>(ECS) |   |
|                                    |                             |                               |   |

Figure 1-1 Solution architecture

With this solution, all ECSs within a region can be backed up in a few clicks:

- A server backup vault is created automatically to store ECS backups.
- ECSs that are not backed up are associated with the vault, and an appropriate backup policy is then applied to the vault.
- ECSs are automatically backed up and restored based on the applied backup policy to ensure that services run properly.

#### **Solution Advantages**

• Backup in a few clicks

ECSs that are not backed up in a region can be automatically backed up in just a few clicks, with no more manual operations required.

• Quick recovery

Permanent incremental backups shorten the time required for backup by 95%. Instant Restore allows for as little as 1 hour RPO and RTO within minutes.

• Security and reliability

Data on encrypted disks is automatically encrypted during backup, and application-consistent backup is available if you require higher data consistency and security for your cloud servers.

#### Considerations

- Before deploying this solution, ensure that you have an account with access to the target region.
- **CBR** must be enabled.

# **2** Resource Planning and Costs

This solution deploys the resources listed in the following table. The costs are estimates and may differ from the final prices. For details, see **Pricing details**.

| Product | Description                                                                                                    | Monthly Cost (500 GB<br>Vault)       |
|---------|----------------------------------------------------------------------------------------------------|--------------------------------------|
| CBR     | Region: AP-Singapore<br>Billing Mode: Pay-per-use<br>Vault Type/Capacity: Server<br>backup vault/500 GB<br>Required Duration: 1 hour | \$0.03 USD x 24 x 30 ≈ \$21.6<br>USD |
|         | Estimated Price: \$0.03 USD                                                                                                    |                                      |

 Table 2-1 Resource planning and costs

## **3** Implementation Procedure

- 3.1 Preparations
- 3.2 Quick Deployment
- 3.3 Getting Started
- 3.4 Quick Uninstallation

### 3.1 Preparations

#### Creating the rf\_admin\_trust Agency

**Step 1** Log in to the Huawei Cloud official website, open the **console**, move your mouse over the account name, and choose **Identity and Access Management**.

#### Figure 3-1 Console page

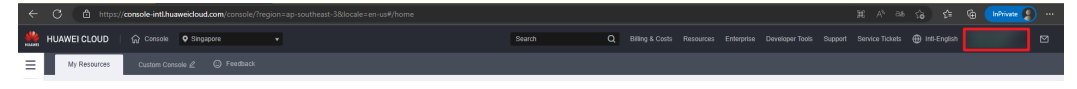

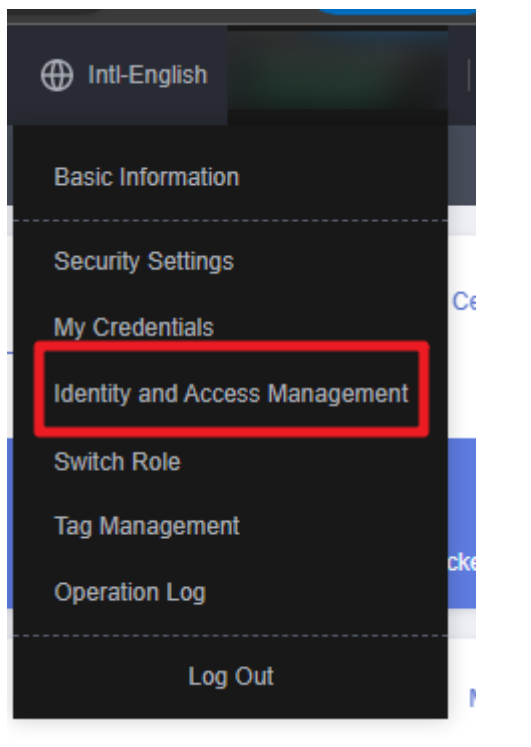

Figure 3-2 Identity and Access Management

**Step 2** Choose **Agencies** and then search for the **rf\_admin\_trust** agency in the right pane.

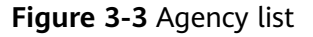

| IAM                | Agencies (?)                     |                                            |                    |                                 |                            | -                           | Create Agency |
|--------------------|----------------------------------|--------------------------------------------|--------------------|---------------------------------|----------------------------|-----------------------------|---------------|
| Users              | Delete Agencies available for co | Debtle Agencies available for creation: 32 |                    |                                 |                            | ✓ rf_admin_trust            | X Q           |
| User Groups        | Agency Name1D ↓≣                 | Delegated Party J≣                         | Validity Period ↓≣ | Created JF                      | Description ↓≣             | Operation                   |               |
| Permissions •      | rt_admin_trust                   | Account<br>op_svc_IAC                      | Unlimited          | Jan 16, 2023 17:57:41 GMT+08:00 | Created by RF, Not delete. | Authorize   Modify   Delete |               |
| Agencies           |                                  |                                            |                    |                                 |                            |                             |               |
| Identity Providers |                                  |                                            |                    |                                 |                            |                             |               |
| Security Settings  |                                  |                                            |                    |                                 |                            |                             |               |

- If the agency is found, skip the following steps.
- If the agency is not found, perform the following steps to create it.
- Step 3 Click Create Agency in the upper right corner of the page. On the displayed page, enter rf\_admin\_trust for Agency Name, select Cloud service for Agency Type, select RFS for Cloud Service, and click Next.

#### Figure 3-4 Create Agency

| Agencies / Create Agenci | cy                                                                                                    |
|--------------------------|----------------------------------------------------------------------------------------------------|
|                          |                                                                                                    |
| ★ Agency Name            | rf_admin_trust                                                                                                    |
| ★ Agency Type            | <ul> <li>Account         Delegate another HUAWEI CLOUD account to perform operations on your resources.     </li> <li>Cloud service         Delegate a cloud service to access your resources in other cloud services.     </li> </ul> |
| * Cloud Service          | RFS 🔻                                                                                                    |
| ★ Validity Period        | Unlimited                                                                                                    |
| Description              | Enter a brief description.                                                                                                    |
|                          |                                                                                                    |
|                          | 0/255                                                                                                    |
|                          | Next Cancel                                                                                                    |

**Step 4** Search for **Tenant Administrator** and select it in the search result.

Figure 3-5 Select Policy

| < Authorize Agency                                                                                            |                       |
|----------------------------------------------------------------------------------------------------|-----------------------|
| Select PalicyRate      2) Select Scope     3) Finish                                                          |                       |
| Assign selected permissions to rf_admin_trust1.                                                               | Create Policy         |
| View Selected (1) Copy Permissions from Another Project                                                       | All policies/roles    |
| PolicyiRole Name                                                                                              | Туре                  |
| DRE AdministratorAccess     Electronnuccion     Data Model Engine tenant administrator with full permissions. | System-defined policy |
| Tenant Administrator<br>Tenant Administrator (Esclude IVM)                                                    | System-defined role   |
| Cist Streamt Admin<br>Cloud Stream Service Tenant Administrator, can manage multiple CS users                 | System-defined role   |
|                                                                                                    |                       |

**Step 5** Select **All resources** and click **OK**.

Figure 3-6 Select Scope

| < | Authorize Agency                                                                                                    |
|---|----------------------------------------------------------------------------------------------------|
|   | Select Policy/Role 2 Select Scope (3) Finish                                                                                                    |
|   |                                                                                                    |
|   | The following are recommended scopes for the permissions you selected. Select the desired scope requiring minimum authorization.                                                     |
|   | Scope                                                                                                    |
|   | All resources                                                                                                    |
|   | IAM users will be able to use all resources, including those in enterprise projects, region-specific projects, and global services under your account based on assigned permissions. |
|   | Show More                                                                                                    |

**Step 6** Check that the **rf\_admin\_trust** agency is displayed in the agency list.

| rigure 5-7 Agency list    |              |                                 |                    |                                 |                            |                             |     |  |
|---------------------------|--------------|---------------------------------|--------------------|---------------------------------|----------------------------|-----------------------------|-----|--|
| IAM                       | Agencies (?) | Agencies ①                      |                    |                                 |                            |                             |     |  |
| Users                     | Delete Agenc | cies available for creation: 32 |                    |                                 | All                        | ✓ rf_admin_trust            | X Q |  |
| User Groups               | Agency Nam   | meilD J≣ Delegated Party J≣     | Validity Period ↓≡ | Created JF                      | Description ↓≡             | Operation                   |     |  |
| Permissions •<br>Projects | rf_edmin_tru | est Account<br>op_svc_IAC       | Unlimited          | Jan 16, 2023 17:57:41 GMT+08:00 | Created by RF, Not delete. | Authorize   Modify   Delete |     |  |
| Agencies                  |              |                                 |                    |                                 |                            |                             |     |  |
| Identity Providers        |              |                                 |                    |                                 |                            |                             |     |  |
| Security Settings         |              |                                 |                    |                                 |                            |                             |     |  |
|                           |              |                                 |                    |                                 |                            |                             |     |  |

Figure 3-7 Agency list

----End

## 3.2 Quick Deployment

This section describes how to deploy the Quick Backup for Cloud Servers solution.

| Parameter             | Туре       | Manda<br>tory | Description                                                                                                    | Default Value         |
|-----------------------|------------|---------------|----------------------------------------------------------------------------------------------------|-----------------------|
| storage_po<br>ol_name | string     | Yes           | The vault name, which can<br>contain letters, digits,<br>underscores (_), and<br>hyphens (-) and must be 1<br>to 64 characters long.                                                                                                    | cloud-<br>backup_demo |
| storage_po<br>ol_size | numb<br>er | Yes           | The vault capacity, ranging<br>from 10 GB to 10485760<br>GB. It is recommended that<br>the vault capacity be at<br>least the total size of disks<br>on the cloud servers.                                                                 | 500                   |
| backup_int<br>erval   | numb<br>er | Yes           | The backup frequency,<br>which specifies the interval<br>(1 to 30 days) for executing<br>backup tasks.                                                                                                    | 3                     |
| backup_ti<br>me       | string     | Yes           | The execution time, which<br>specifies at the beginning of<br>which hour (00:00–23:00) in<br>a day backup is scheduled.<br>It is recommended that<br>backups be performed<br>during off-peak hours or<br>when no services are<br>running. | 14:00                 |
| time_perio<br>d       | numb<br>er | Yes           | How long backups will be<br>retained, in days. Value<br>range: 2 to 99999                                                                                                    | 30                    |

Table 3-1 Required parameters

**Step 1** Log in to Huawei Cloud Solution Best Practices and choose **Quick Backup for Cloud Servers**. Click **Deploy Now** to switch to the **Create Stack** page.

|                                                                                                 | Quick Backup for Cloud Servers                                                                                                    |
|-------------------------------------------------------------------------------------------------|----------------------------------------------------------------------------------------------------|
| Region Data restoration Cloud Backup Data backup                                                | Version: 1.0.0<br>Last Updated: April 2023<br>Built By: Huawei Cloud<br>Time Required for Deployment: About 5 minut<br>Time Required for Uninstallation: About 5 minu<br>Estimated Cost ¬<br>View Source Code ¬ |
|                                                                                                 | View Deployment Guide                                                                                                    |
| Elastic Cloud Server<br>(ECS) Elastic Cloud Server<br>(ECS) Elastic Cloud Server<br>(ECS) (ECS) | Deploy                                                                                                    |

#### Figure 3-8 Solution Best Practices

**Step 2** On the **Select Template** page, click **Next**.

#### Figure 3-9 Select Template

| < Create Stack    |                                                                                                    |             |
|-------------------|----------------------------------------------------------------------------------------------------|-------------|
| Select Template   | O Configure Parameters ③ Configure Stack ④ Continue Configurations                                                                                                    |             |
| * Creation Mode   | Existing templates                                                                                                    |             |
| * Template Source | IRL Ubload transfer<br>Attack is evaded using a simplifie. The Impole must contain the displayment code the which the name extension is if or tipon.                                                                                                    |             |
| * Template URL    | Ntgs: Ndocumentation-samples-4 des.gs-stuffwards?]<br>The URI, must contain all least the deployment code Bia, and the file size conned exceed 1 MB.                                                                                                    |             |
|                   | PRFS only uses the data you upload for resource management. Your template will not be encrypted. KMS and DEW are recommended for encryption of sensitive variables. Currently, the RFS console can automatically use KMS to encrypt your sensitive variables. |             |
|                   |                                                                                                    |             |
|                   |                                                                                                    | 6<br>6<br>0 |
|                   |                                                                                                    | Next        |

Step 3 On the Configure Parameters page, specify the parameters by referring to Table 3-1 and click Next.

Figure 3-10 Configure Parameters

| < Create Stac       | :k                                               |                                                  |                                                       |                                                                                                    |   |
|---------------------|--------------------------------------------------|--------------------------------------------------|-------------------------------------------------------|----------------------------------------------------------------------------------------------------|---|
| (1) Select Template | 2 Configure Paran                                | eters (3) Configure Stack                        | - (4) Confirm Configurations                          |                                                                                                    |   |
| * Stack Name        | cloud-backup<br>The stack name must start with a | letter and can contain a maximum of 128 characte | rs, including letters, digits, underscores (_), and I | hyphens (-). The stack name must be unique. The stack name must be unique.                                                                                                    |   |
| Description         | Enter a description of the stack                 | 005                                              |                                                       |                                                                                                    |   |
|                     |                                                  | 012.13                                           |                                                       |                                                                                                    |   |
| Configure           | Parameters                                       |                                                  |                                                       |                                                                                                    |   |
| Enter a keyword     |                                                  | Q                                                |                                                       |                                                                                                    |   |
| Parameter           |                                                  | Value                                            | Туре                                                  | Description                                                                                                    |   |
| * storage_pool_r    | name                                             | cloud-backup_demo                                | string                                                | The vault name, which can contain letters, digits, underscores (_), and hyphens (-) and must be 1 to 64 characters long. The default name is cloud-backup_demo.                       |   |
| * storage_pool_s    | ize                                              | 500                                              | number                                                | The vault capacity, ranging from 10 GB to 10485760 GB. It is recommended that the vault capacity be at least the lotal size of disks on the cloud servers. The default capacity is 50 |   |
| * backup_interva    | (                                                | 3                                                | number                                                | The backup frequency, which specifies the interval (1 to 30 days) for executing backup tasks. The default frequency is 3 days.                                                        |   |
| * backup_time       |                                                  | 14:00                                            | string                                                | The execution time, which specifies at the beginning of which hour (00 00-23 00) in a day backup is scheduled. It is recommended that backups be performed during off-peak hour       |   |
| * time_period       |                                                  | 30                                               | number                                                | How long backups will be retained, in days. The value ranges from 2 to 99999, and the default value is 30.                                                                            | 6 |
|                     |                                                  |                                                  |                                                       |                                                                                                    | 0 |
|                     |                                                  |                                                  |                                                       |                                                                                                    |   |
|                     |                                                  |                                                  |                                                       |                                                                                                    |   |
|                     |                                                  |                                                  |                                                       | Previous Next                                                                                                    |   |

**Step 4** On the **Configure Stack** page, select the **rf\_admin\_trust** agency and click **Next**.

Figure 3-11 Configure Stack

| Create Stack        |                                                                                                    |
|---------------------|----------------------------------------------------------------------------------------------------|
| 1) Select Template  | - (2) Contiguer Parameters (3) Contigues Black (4) Continue Contigurations                                                                                                    |
| * Agency            | Instantional     It_stamm, trust     C       Are agency can charly define BTS1 operation permissions (such as creation, update, and definition) on stack resources. If the agency permissions are insufficient, subsequent appendixes used as deployment and execution plan creation may fail. Create Agency on IAM |
| Auto-Rollback       | If auto-rollback is enabled, the stack automatically rolls back to the previous successful resource status when the operation fails. After the stack is overled, you can modify the stack configurations on its details page.                                                                                       |
| Deletion Protection | Deletion protection prevents the stack from being deleted accidentally. Nou can modify it on the stack details page.                                                                                                    |
|                     |                                                                                                    |
|                     |                                                                                                    |
|                     |                                                                                                    |
|                     |                                                                                                    |
|                     |                                                                                                    |
|                     |                                                                                                    |
|                     |                                                                                                    |
|                     |                                                                                                    |
|                     |                                                                                                    |
|                     |                                                                                                    |

**Step 5** On the **Confirm Configurations** page, click **Create Execution Plan**.

| Create Stack                          |                                                                                                    |                                                      |                                                                                                    |  |  |
|---------------------------------------|----------------------------------------------------------------------------------------------------|------------------------------------------------------|----------------------------------------------------------------------------------------------------|--|--|
| (1) Select Template (2)               | ) Configure Parameters (3) Configure Stack                                                         | 🚯 Confirm Configurations                             |                                                                                                    |  |  |
| RFS is free of charge, but the        | resources in the stack are not. Currently, you need to create an exe                               | ecution plan (free of charge) to obtain the estimate | ited price.                                                                                                    |  |  |
| Template Info<br>Stack Name           | cloud-beckup                                                                                       |                                                      | Decryption                                                                                                    |  |  |
| Parameters 🖉                          |                                                                                                    |                                                      |                                                                                                    |  |  |
| Parameter Name                        | Value                                                                                              | Type                                                 | Description                                                                                                    |  |  |
| storage_pool_name                     | cloud-backup_demo                                                                                  | string                                               | The vault name, which can contain letters, digits, underscores (_), and hyphens (-) and must be 1 to 64 characters long. The default name is cloud-backup_demo.                    |  |  |
| storage_pool_size                     | 500                                                                                                | number                                               | The vault capacity, ranging from 10 GB to 10485760 GB. It is recommended that the vault capacity be at least the total size of disks on the cloud servers. The default capacity is |  |  |
| backup_interval                       | 3                                                                                                  | number                                               | The backup frequency, which specifies the interval (1 to 30 days) for executing backup tasks. The default frequency is 3 days.                                                     |  |  |
| backup_time                           | 14:00                                                                                              | string                                               | The execution time, which specifies at the beginning of which hour (00:00-23:00) in a day backup is scheduled. It is recommended that backups be performed during off-peak ho      |  |  |
| time_period                           | 30                                                                                                 | number                                               | How long backups will be retained, in days. The value ranges from 2 to 99999, and the default value is 30.                                                                         |  |  |
|                                       |                                                                                                    |                                                      |                                                                                                    |  |  |
| Stack Settings                        | ovider) huanwickoud, (Agency) r[_admin_trust                                                       | Auto-Rollback                                        | x Disabled Deletion Protection Disabled                                                                                                    |  |  |
|                                       |                                                                                                    |                                                      |                                                                                                    |  |  |
| Estimated fee: You can obtain the est | stimulate file. You can obtain the estimated file after creating an execution plan (He of charge). |                                                      |                                                                                                    |  |  |

Figure 3-12 Confirm Configurations

×

**Step 6** In the displayed **Create Execution Plan** dialog box, enter an execution plan name and click **OK**.

Figure 3-13 Create Execution Plan

| Create | Execution | Plan |
|--------|-----------|------|
|--------|-----------|------|

- Before deploying a stack, you can create an execution plan to preview the stack information and check its configurations to evaluate the impact on running resources.
- RFS is free of charge, but the resources in the stack are not. After the execution
  plan is created, a stack (occupies the stack quota) for which no resource is
  enabled is generated, and the estimated price is displayed in the execution plan
  details.

| ★ Execution Plan Name | executionPlan_20230320_1003_k69z           |       |
|-----------------------|--------------------------------------------|-------|
| Description           | Enter a description of the execution plan. |       |
|                       |                                            | 0/255 |
|                       | OK Cancel                                  | 01200 |

**Step 7** Wait until the status of the execution plan changes to **Available** and then click **Deploy** in the **Operation** column. In the displayed dialog box, click **Execute**.

Figure 3-14 Execution Plans

| <   cloud-backup                                                                 |                          |                   |                               | Delete Upda      | te Template/Parameter C |
|----------------------------------------------------------------------------------|--------------------------|-------------------|-------------------------------|------------------|-------------------------|
| Basic Information Resources Outputs Events                                       | Template Execution Plans |                   |                               |                  |                         |
| Deploy                                                                           |                          |                   |                               | Enter a keyword. | QC                      |
| Execution Plan Name1D Sta                                                        | tatus                    | Estimated Price 🕥 | Created                       | Description      | Operation               |
| executionPlan_20230320_1003_k69z /vv<br>f1a90962-43a0-4883-ar3d-4548151bd07e /vv | vafable                  | View Details      | 2023/03/20 10:03:47 GMT+08:00 |                  | Delete Deploy           |

#### Figure 3-15 Confirming the execution plan

| Execution Plan                                                                                                    |           |                            |  |  |  |
|----------------------------------------------------------------------------------------------------|-----------|----------------------------|--|--|--|
| Are you sure you want to execute the                                                                                                    | e plan?   |                            |  |  |  |
| Execution Plan Name                                                                                                    | Status    | Created                    |  |  |  |
| executionPlan_20230320_100                                                                                                    | Available | 2023/03/20 10:03:47 GMT+08 |  |  |  |
| After the plan is executed, the stack is updated accordingly, and resources in the template are enabled, which may incur fees based on resource payment requirements. |           |                            |  |  |  |
| Exe                                                                                                    | ecute Car | ncel                       |  |  |  |

**Step 8** Wait until message "Apply required resource success" is displayed for the event, indicating that the solution has been deployed.

Figure 3-16 Solution deployed

| C cloud-backup Delts Updats Templatu-Parameter C Sauce International Parameter C |                                            |                                                                      |                                      |                                      |  |  |
|----------------------------------------------------------------------------------|--------------------------------------------|----------------------------------------------------------------------|--------------------------------------|--------------------------------------|--|--|
| Dasc mornation Resources Outputs Events                                          | Checation Plans                            |                                                                      |                                      |                                      |  |  |
|                                                                                  |                                            |                                                                      |                                      | Enter a keyword. Q                   |  |  |
| Time J≣ Type                                                                     | Description                                |                                                                      | Resource Name/Type                   | Associated Resource ID               |  |  |
| 2023/03/20 10:08:07 GMT+08:00 LOG                                                | Apply required resource succe              | 55.                                                                  |                                      | -                                    |  |  |
| 2023/03/20 10:05:59 GMT+08:00                                                    | Apply completel Resources: 2 adde          | d, 0 changed, 0 destroyed.                                           | -                                    | -                                    |  |  |
| 2023/03/20 10:05:59 GMT+08:00 Creation Con                                       | npiete huaweicloud_cbr_vault.cbr_vault.C   | reation complete after 1s [id=d0fb01e7-c645-4015-9fdd-ff4abee0ba28]  | cbr_vault<br>huaweicloud_cbr_vault   | d0/b01e7-c545-4015-9fdd-ff4abee0ba28 |  |  |
| 2023/03/20 10:05:58 GMT+08:00 Creation in P                                      | rogress huaweicloud_cbr_vauit.cbr_vauit: C | realing                                                              | cbr_vault<br>huaweicloud_cbr_vault   | -                                    |  |  |
| 2023/03/20 10:05:58 GMT+08:00 Creation Con                                       | nplete huaweicloud_cbr_policy.cbr_policy:  | Creation complete after 1s (id=e9d43b2d-4980-4c5f-8aaf-b63c797cf06b) | cbr_policy<br>huaweicloud_cbr_policy | e9d43b2d-4980-4c5f-8aaf-b63c797cf06b |  |  |
| 2023/03/20 10:05:58 GMT+08:00 Creation in P                                      | rogress huaweicloud_cbr_policy.cbr_policy: | Creating                                                             | cbr_policy<br>huaweicloud_cbr_policy | -                                    |  |  |
| 2023/03/20 10:05:56 GMT+08:00 LOG                                                | Creating required resource now             |                                                                      | -                                    | -                                    |  |  |
|                                                                                  |                                            |                                                                      |                                      |                                      |  |  |

----End

### 3.3 Getting Started

**Step 1** Log in to the **Cloud Backup and Recovery** console and view the resource created for cloud server backups.

| Recovery Console                           | Cloud Server Backups 🕥 • Process Flow By Server Backup Veal One-click Backup (Migrate to CBR Go to CSBS Console                                                                                                    |  |  |  |  |  |
|--------------------------------------------|----------------------------------------------------------------------------------------------------|--|--|--|--|--|
| Cloud Server Backups<br>Cloud Disk Backups | Process Flow X                                                                                                    |  |  |  |  |  |
| Hybrid Cloud Backups -                     |                                                                                                    |  |  |  |  |  |
| Policies<br>Tasks                          | by Your<br>Log in the Cloud Backup and Recovery consele and<br>click Buy Server Backup Vauli in the upper right corner.<br>Associately source servers with a vauli.<br>In the vaul list, click associated servers.<br>Associately source servers with a vauli.<br>In the vauli list, click associate to go the<br>vault details page and view associated servers.<br>Associately source servers with a vauli.                                                                                                    |  |  |  |  |  |
|                                            | Vaults         Backups         Agent Installation           A valit is a container that stars backups. You can associate a valit with resources and apply a backup policy to the valit.         All projects         All projects         In annow         Q.         Search by Tag. or         C         C           Image: Control of the control of the control of th |  |  |  |  |  |

Figure 3-17 Cloud Server Backups

**Step 2** View the created backup policy.

Figure 3-18 Backup policy

| Recovery Console                            | Policies ⑦                                        |                                                           |                                                                                       |                                     | Create Policy           |
|---------------------------------------------|---------------------------------------------------|-----------------------------------------------------------|---------------------------------------------------------------------------------------|-------------------------------------|-------------------------|
| Cloud Server Backups<br>Cloud Disk Backups  | Backup Policies                                   |                                                           |                                                                                       |                                     |                         |
| SFS Turbo Backups<br>Hybrid Cloud Backups 🔹 | A backup policy takes e<br>You can create 30 more | ffect after it is applied to a vault.<br>backup policies. | If backup is not executed for a vault, verify that the policy status is enabled.      |                                     | C                       |
| Policies                                    | Name/ID                                           | Status                                                    | Backup Rule                                                                           | Retention Rule                      | Operation               |
| Tasks                                       | cloud-backup_demo<br>4a7c7308-62a7-446d-bc8       | a-41e1 🧿 Enabled                                          | Automatically perform backups at 11:00 every 3 days. The initial backup is a full bac | Keep backups from the last 1 month. | Disable   Edit   Delete |
|                                             | defaultPolicy<br>5beffc73-35c8-4635-bf34-         | 410a09 💿 Enabled                                          | Automatically perform weekly backups at 00:00 on the following days: Monday, Tues     | Keep backups from the last 1 month. | Disable   Edit   Delete |
|                                             | 4                                                 |                                                           |                                                                                       |                                     |                         |

----End

## 3.4 Quick Uninstallation

**Step 1** Click **Delete** in the row where the solution stack is.

#### Figure 3-19 Uninstalling the solution

| RFS OBT   | Stacks ⑦                                             |                     |             |                               |                               | 🕼 User Guide  | Create Stack |
|-----------|------------------------------------------------------|---------------------|-------------|-------------------------------|-------------------------------|---------------|--------------|
| Dashboard |                                                      |                     |             |                               | Search by stack name b        | y default.    | QC           |
| alaus     | Stack Name                                           | Status 🖓            | Description | Created 4F                    | Updated ↓≡                    | Operation     |              |
|           | cloud-backup<br>38cc5105-8aaf-43b5-9899-746335f73d7e | Deployment Complete | -           | 2023/03/20 10:03:46 GMT+08:00 | 2023/03/20 10:06:07 GMT+08:00 | Delete Update |              |

#### **Step 2** Enter **Delete** and click **OK**.

#### Figure 3-20 Confirming the uninstallation

| Are you sure you want to delete the s           | stack and resources in t | the stack? Stack and resources cannot<br>prming this operation. |  |  |  |
|-------------------------------------------------|--------------------------|-----------------------------------------------------------------|--|--|--|
| Stack Name                                      | Status                   | Created                                                         |  |  |  |
| cloud-backup                                    | Deployment               | 2023/03/20 10:03:46 GMT+08:00                                   |  |  |  |
| Enter Delete to delete the stack and resources. |                          |                                                                 |  |  |  |

----End

## **4** Appendix

#### Terms

- Elastic Cloud Server (ECS): ECS provides secure, scalable, on-demand compute resources, enabling you to flexibly deploy applications and workloads.
- Cloud Backup and Recovery (CBR): CBR lets you back up cloud-native servers, disks, and file systems as well as on-premises VMware virtual environments with ease. If there is a virus intrusion, accidental deletion, or software/hardware fault, you can restore resources to any point when the data was backed up.

# **5** Change History

#### Table 5-1 Change history

| Released On | Description                               |
|-------------|-------------------------------------------|
| 2023-04-30  | This issue is the first official release. |